# Steps for Kotak Stock Trader App:

Open app and Enter User ID, Password and OTP

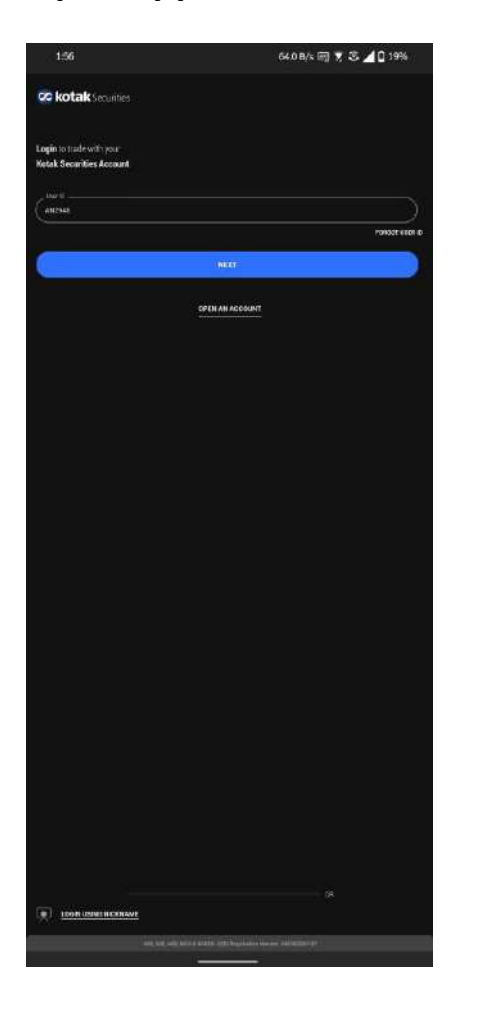

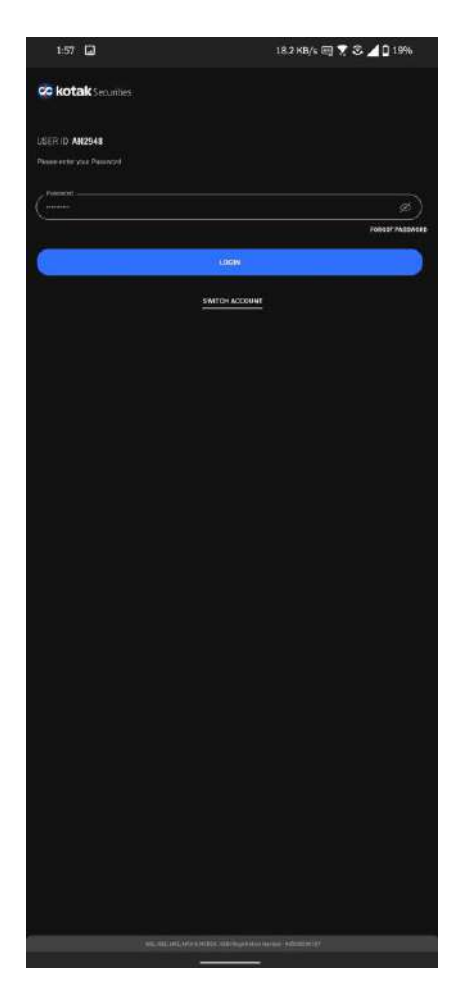

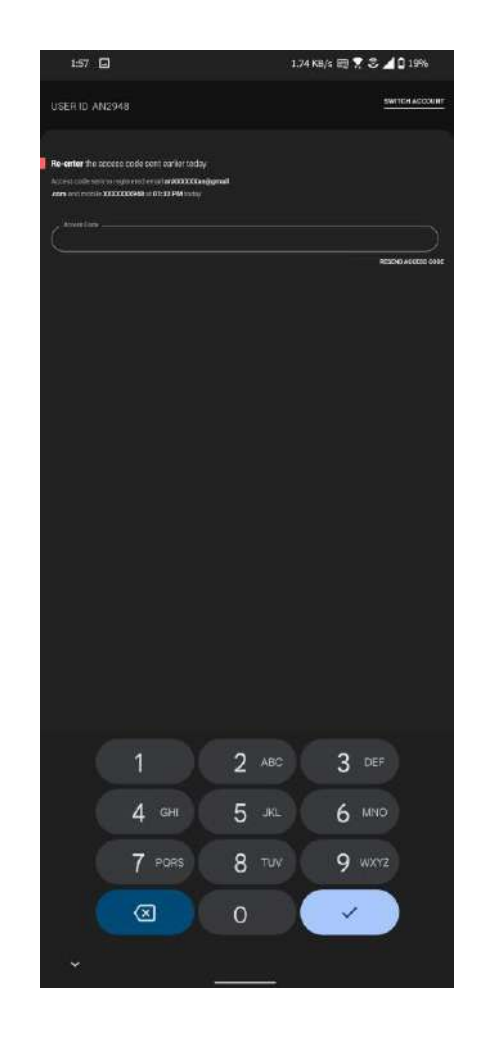

## Click on More -> Mutual Funds

| 1:58 🖬                                  |                                         |                                    | 21.3 KE | Vs 🖽 🍷 🛎 🔟 | 19%                        |
|-----------------------------------------|-----------------------------------------|------------------------------------|---------|------------|----------------------------|
| NIFTY 50<br>16948.55 *<br>-96.4510.395] | NETY BANK<br>36151.25 *<br>307.94(4144) | 585585<br>56932.38<br>191014546340 |         |            |                            |
|                                         | My Watchilists                          |                                    |         |            |                            |
| Research 10                             |                                         |                                    |         |            |                            |
|                                         |                                         |                                    |         |            | ) = (                      |
|                                         |                                         |                                    |         |            |                            |
| CHOLAFIN<br>Init                        |                                         |                                    |         |            | 726.70 -                   |
| DELHINERY                               |                                         |                                    |         |            | 570.00                     |
| KIMS<br>NEL                             |                                         |                                    |         |            | 1395.15 a                  |
| MLMFIN                                  |                                         |                                    |         |            | 180.00 ¥                   |
| MARUTI                                  |                                         |                                    |         |            | 8745.00 •<br>01:00 (0:001) |
| PRAJIND<br>NOT                          |                                         |                                    |         |            | 403.30<br>Horiginansi      |
| SONADUMS                                |                                         |                                    |         |            | 466.30 ¥                   |
| SRIFANSFIN<br>III                       |                                         |                                    |         |            | 1178.80 <b>*</b>           |
| THAN                                    |                                         |                                    |         |            | 2586.55<br>13.85 (0.53%)   |
| UJEVANBEB                               |                                         |                                    |         |            | 21.95<br>(21.0 (P. 1374)   |
|                                         |                                         |                                    |         |            |                            |
|                                         |                                         |                                    |         |            |                            |
|                                         |                                         |                                    |         |            |                            |
|                                         |                                         |                                    |         |            |                            |
| ()<br>Weichted                          |                                         |                                    |         |            | 2                          |
|                                         |                                         |                                    |         |            |                            |

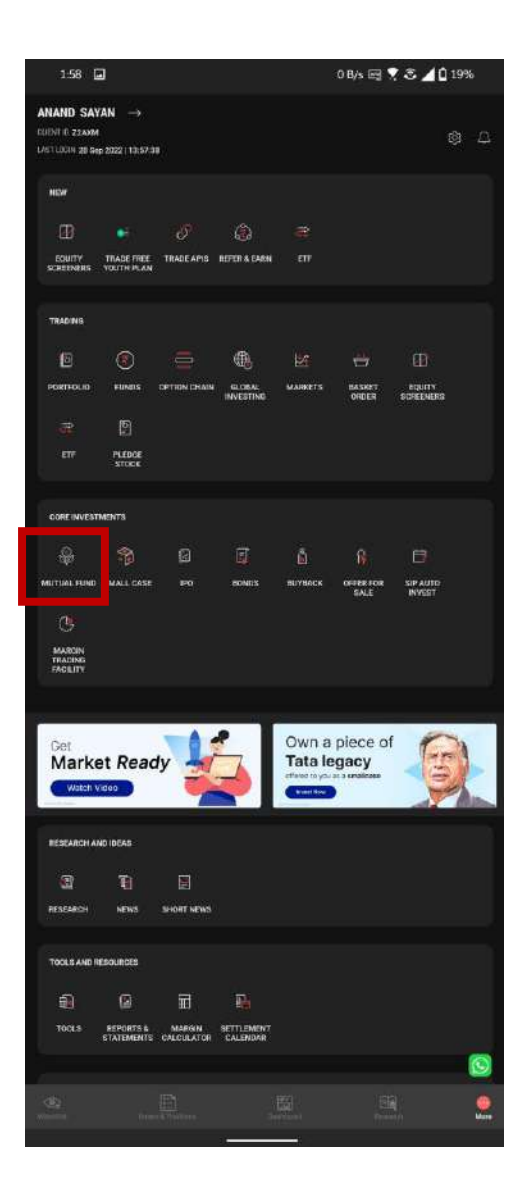

## Mandate Initiation (Same for App and Website)

Scroll Down and Click on More -> Bank and Mandate Details -> Expand the option

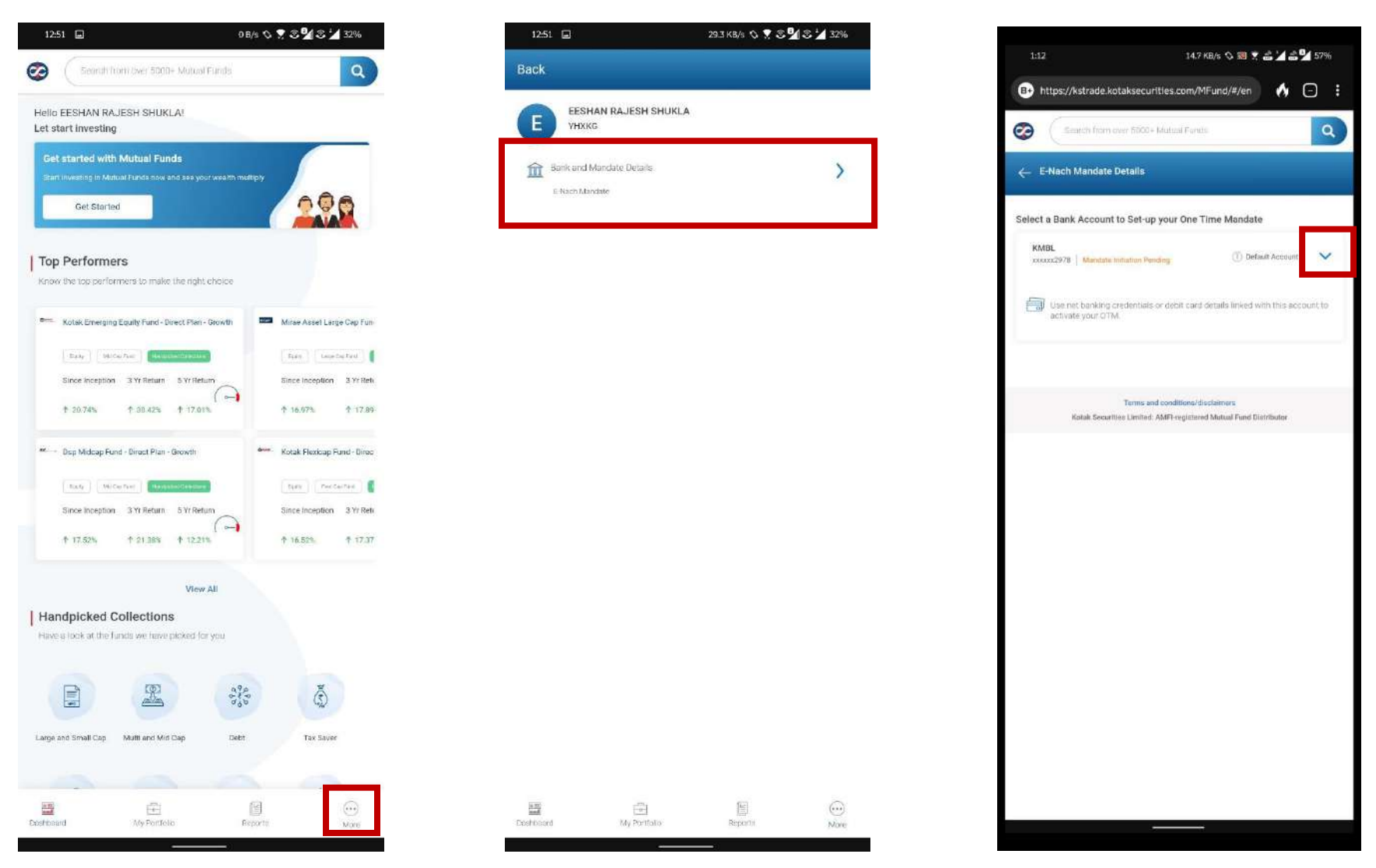

## **Click on Authenticate OTM**

| 1:12             | 218 B/s 🗞 🛐 🗶 🚢 🎽 🗳 57%                                                                                                    |
|------------------|----------------------------------------------------------------------------------------------------|
| B• https         | //kstrade.kotaksecurities.com/MFund/#/en 🔥 🕤 🗄                                                                                                    |
| <b>2</b>         | Search from over 5000+ Munual Funda                                                                                                    |
| ← E•Nac          | h Mandate Details                                                                                                    |
| ielect a Ba      | nk Account to Set-up your One Time Mandate                                                                                                    |
| KMBL<br>xxxxxx29 | 75   Mandate Initiation Pending                                                                                                    |
|                  | Is amount descent maker year 50° annuard. If is the maximum that but the<br>ofted across all year SIPs, incase you actual multiple SIPs, one mandate will<br>a care of nit previous destant second your SIPs, in most tames allow Chart<br>make well-tamo by the thereting and back duration a maximum annual of<br>10 Laby your manufactor to grave mount or given amount.                                                                                  |
|                  | Ine-time Mandate (OTM)                                                                                                    |
| e<br>Y           | (TM will help you setup automatic payment instructions from your bank account for<br>our investments.                                                                                                    |
| (                | Amount.<br>₹ 10,000,000.00                                                                                                    |
| ſ                | Form Date                                                                                                    |
|                  | 26-Aug-2022                                                                                                    |
| ſ                | ToDate                                                                                                    |
|                  | 26-Aug-2122                                                                                                    |
| 1 0 0 0 7 8      | o authenticate your E-Nach Mandate, you will receive a link on your registered<br>mail ID from BSE Stark MS, shoring, after clicking on Authenticate OTM. Click the link<br>nyour ernal and use your Net Backing credentials or Dealt Gard Adatate to<br>omplete the verification. Please follow this process as soon as you click on<br>unterriticate OTM buttom below, before the welfcation link expires, to ensure your E-<br>lach Mandate is processed. |
|                  | Authenticate OTM                                                                                                    |
|                  |                                                                                                    |
|                  | Terms and conditions/disclatmers<br>Kotak Securities Limited; AMFI-registered Mutual Fund Distributor                                                                                                    |
|                  |                                                                                                    |
|                  |                                                                                                    |

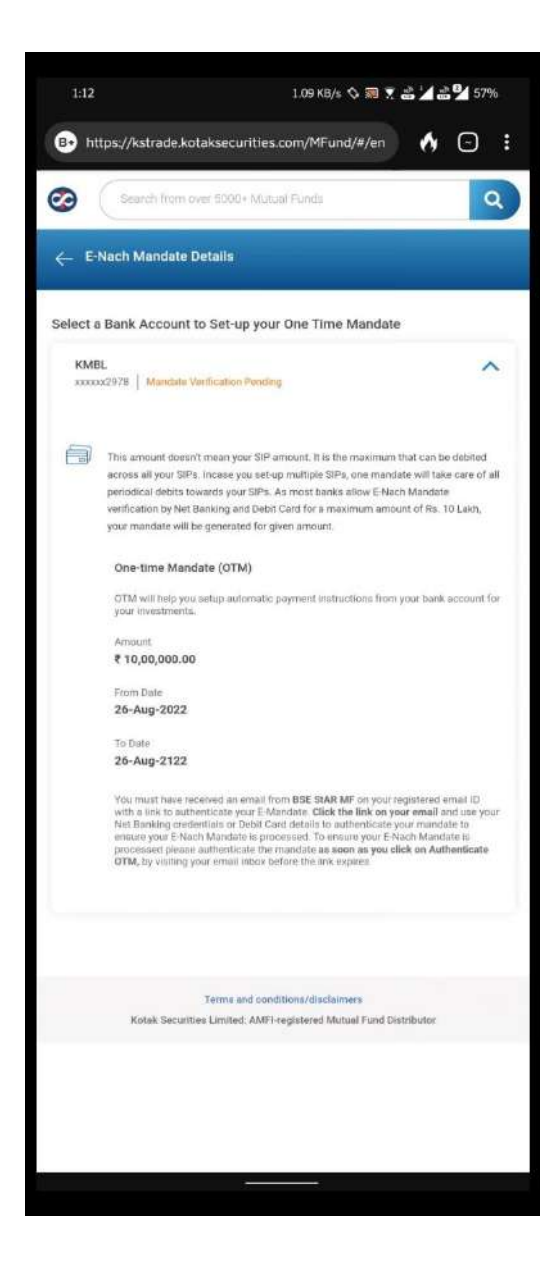

# Open email by BSE STAR MF -> Login with Google or through email -> Accept T&C and Click on Submit

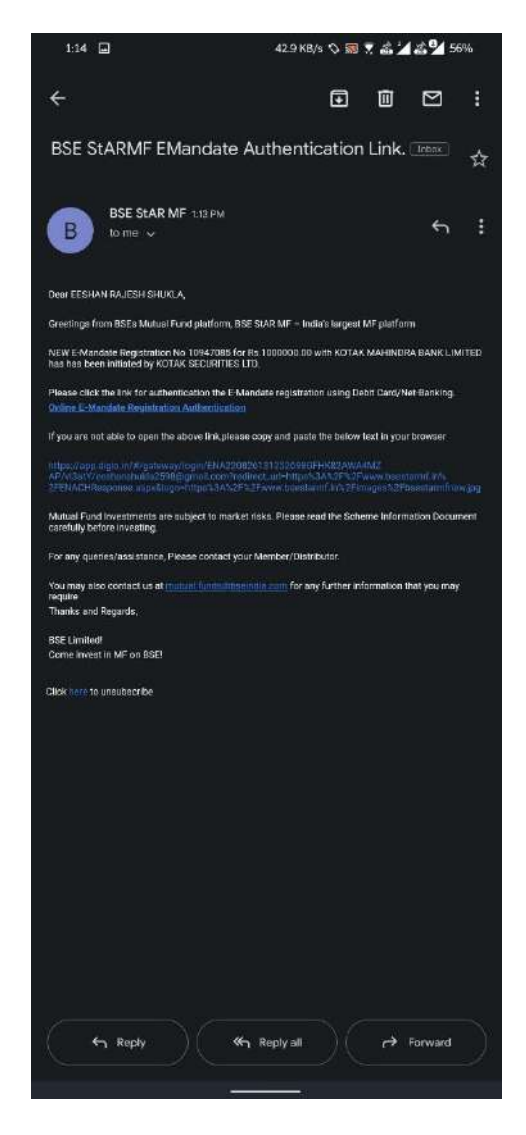

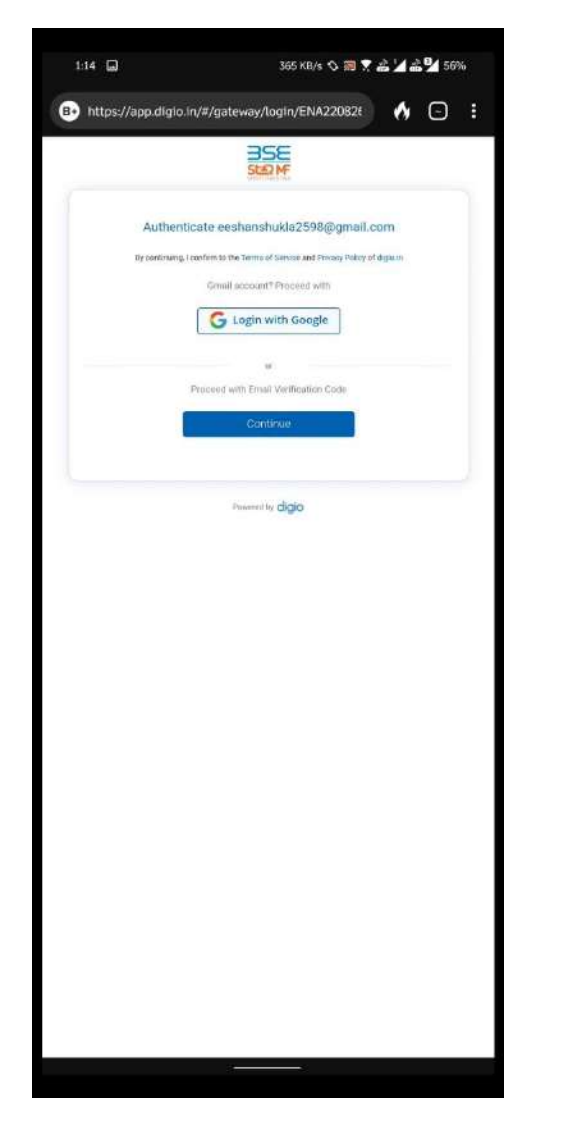

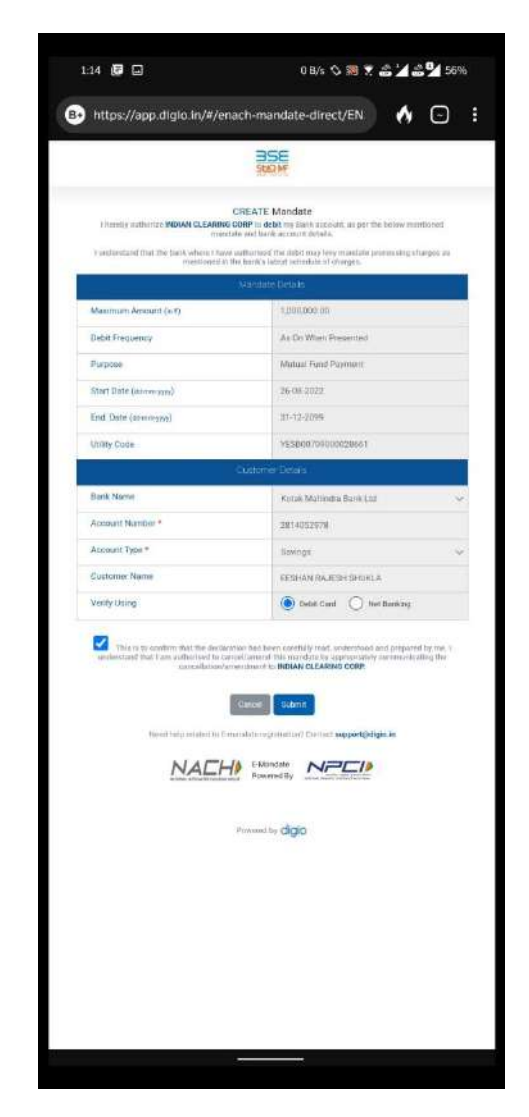

# Fill Bank details -> Enter OTP -> Accept T&C and click on Confirm

|                                       | 1:18 📴 🖉 🖬 🔰 0 B/s 🛇 🛪 🚵 🖬 💆                                                         |
|---------------------------------------|--------------------------------------------------------------------------------------|
| https://www.kotak.com/enach/debitAuth | B• https://www.kotak.com/enach/authLoginDC                                           |
| kotak'                                | @kotak'                                                                              |
| Login VSa<br>Debit Card               | 0.00                                                                                 |
|                                       | The One Time Password has been sent to your registered mobile<br>number (xxxxxxx72)  |
| Enter CRN and Click Get My Cards      | If you want to receive this code via a voice call , please $\ensuremath{Click}$ here |
| 428230340                             |                                                                                      |
| What is my CRN?                       | Enter One Time Password                                                              |
| Get My Cards                          |                                                                                      |
| Select Debit Card & Enter ATM Pin     |                                                                                      |
| 4380 2000 0000 1177 📼                 | C VERIFY                                                                             |
| ATM PIN                               |                                                                                      |
|                                       |                                                                                      |
|                                       |                                                                                      |
|                                       |                                                                                      |
| Enter Captcha                         |                                                                                      |

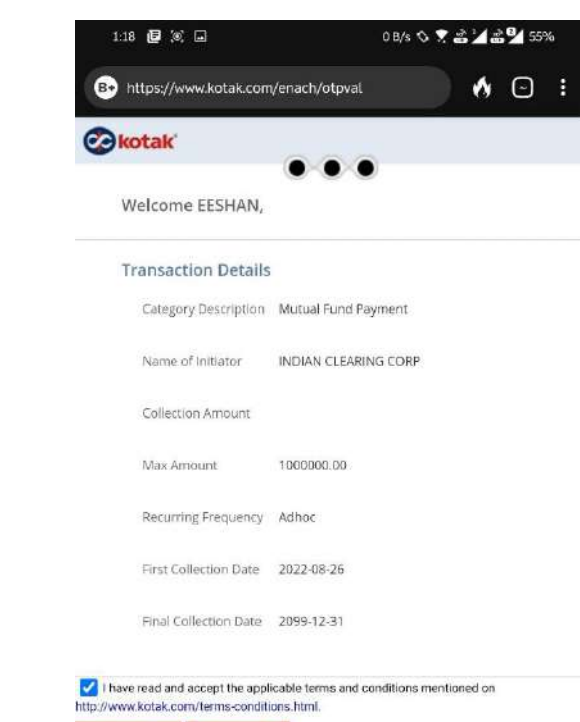

CANCEL CONFIRM

🚸 🖸 🗄

# **E-NACH Initiation Complete**

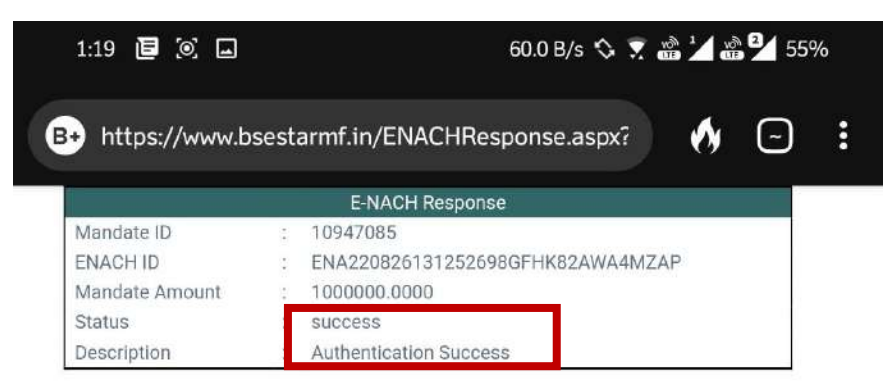

# Steps for Kotak Securities Website

## Enter User ID and Password:

| Contraction Login to Trade | Online - Demat A × +                     |                                                       |                                                                                                    |                   | ~ (* 0                                                                  | ~          | -<br>-     | • | ×  |
|----------------------------|------------------------------------------|-------------------------------------------------------|----------------------------------------------------------------------------------------------------|-------------------|-------------------------------------------------------------------------|------------|------------|---|----|
| Symphony Sum               | mitAl  HR Provident Fund                 | R Oracle di HR Mediclaim-Marsh                        | M HR Kwench 🙆 HR KRISP 🧑                                                                                                    | HR I-start (      | 🛛 HR Cherovis 🔐 KS Messane Archiv 🥥 User Guide                          | e: Gunshu. | <b>۱ L</b> | - | 10 |
| kotak                      | Securities                               |                                                       |                                                                                                    | ing sure i        | Unicology I in include inclusion U out called                           |            |            |   |    |
|                            |                                          |                                                       |                                                                                                    |                   |                                                                         |            |            |   |    |
|                            | Welcome to the<br>Trading platfor        | e New Kotak Se<br>m<br><sup>Website, click here</sup> | ecurities                                                                                                    |                   | LOGIN OPEN AN ACCOUNT                                                   |            |            |   |    |
|                            | *                                        |                                                       | ·                                                                                                    |                   | Forgot User ID/Nickname?                                                |            |            |   |    |
|                            | • 5                                      |                                                       | + ( <u><u><u></u></u><u></u><u></u><u></u><u></u><u></u><u></u><u></u><u></u><u></u><u></u><u></u><u></u><u></u><u></u><u></u><u></u><u></u></u> |                   | Enter Nickname*                                                         |            |            |   |    |
| <                          | Invest in smallcases                     | Referral season is back with rewards                  | It's Personal: Kotak &<br>Flipitmoney                                                                                                    | >                 | Password                                                                |            |            |   |    |
|                            | and Invest now                           | sharing on every referral                             | finance for a quick refresher on finance                                                                                                    |                   |                                                                         |            |            |   |    |
|                            | KNOW MORE                                | KNOW MORE                                             | KNOW MORE                                                                                                    |                   | Login help                                                              |            |            |   |    |
|                            |                                          | •                                                     |                                                                                                    |                   | PRIVACY T&C USEFULLINKS                                                 |            |            |   |    |
|                            | CIN: U99999MIH1994PLC134051, SEBI Regist | ration No: INZ000200137/Member of NSE BSE MSE         |                                                                                                    | 58 and Research ( | Analyst INH000000586. NSDL/OSDL 1N-DPNSDL-23-97. www.kotaksecurities.co | om v4 d    |            |   |    |

### **Enter OTP:**

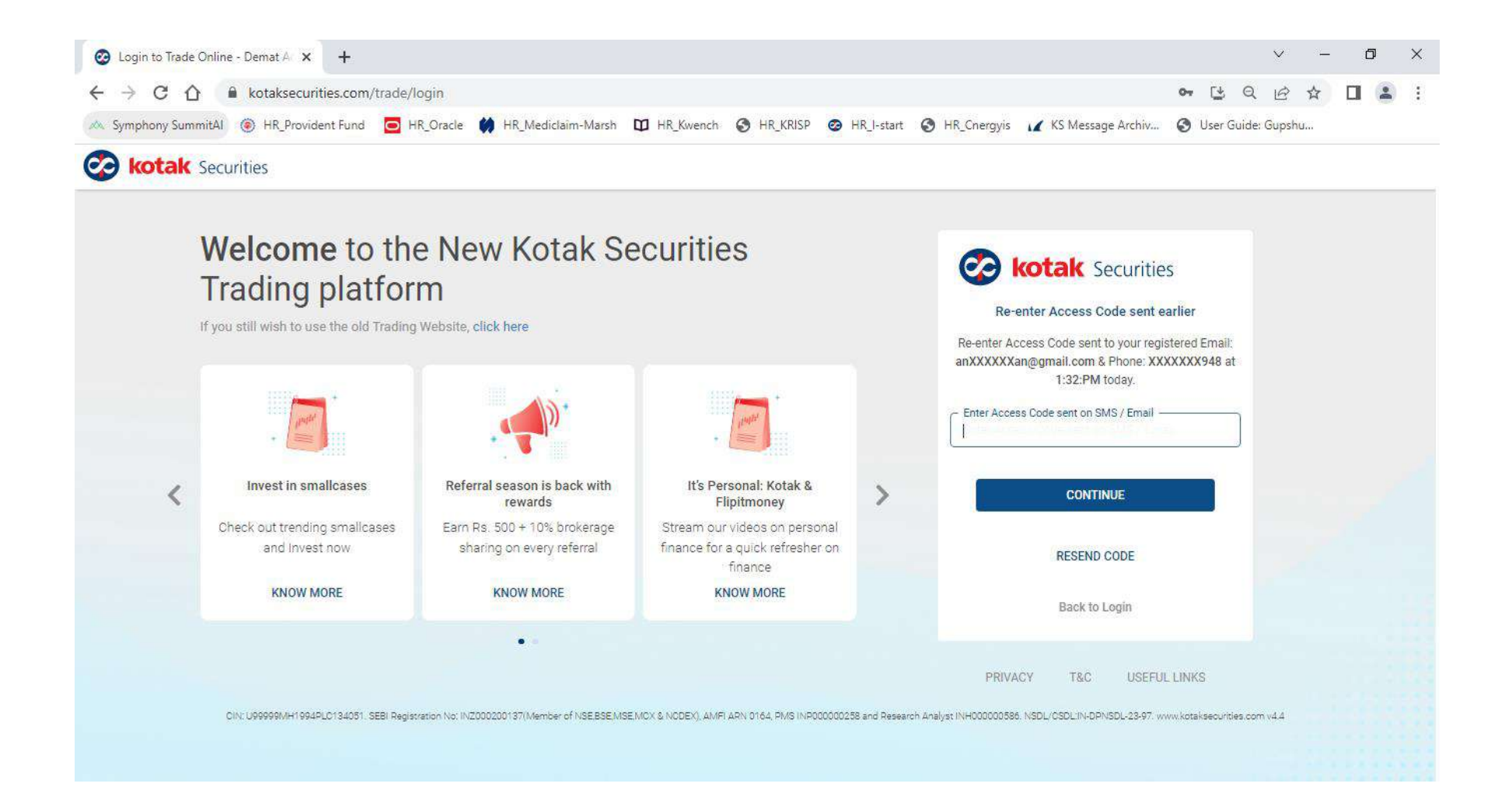

#### **Click on More:**

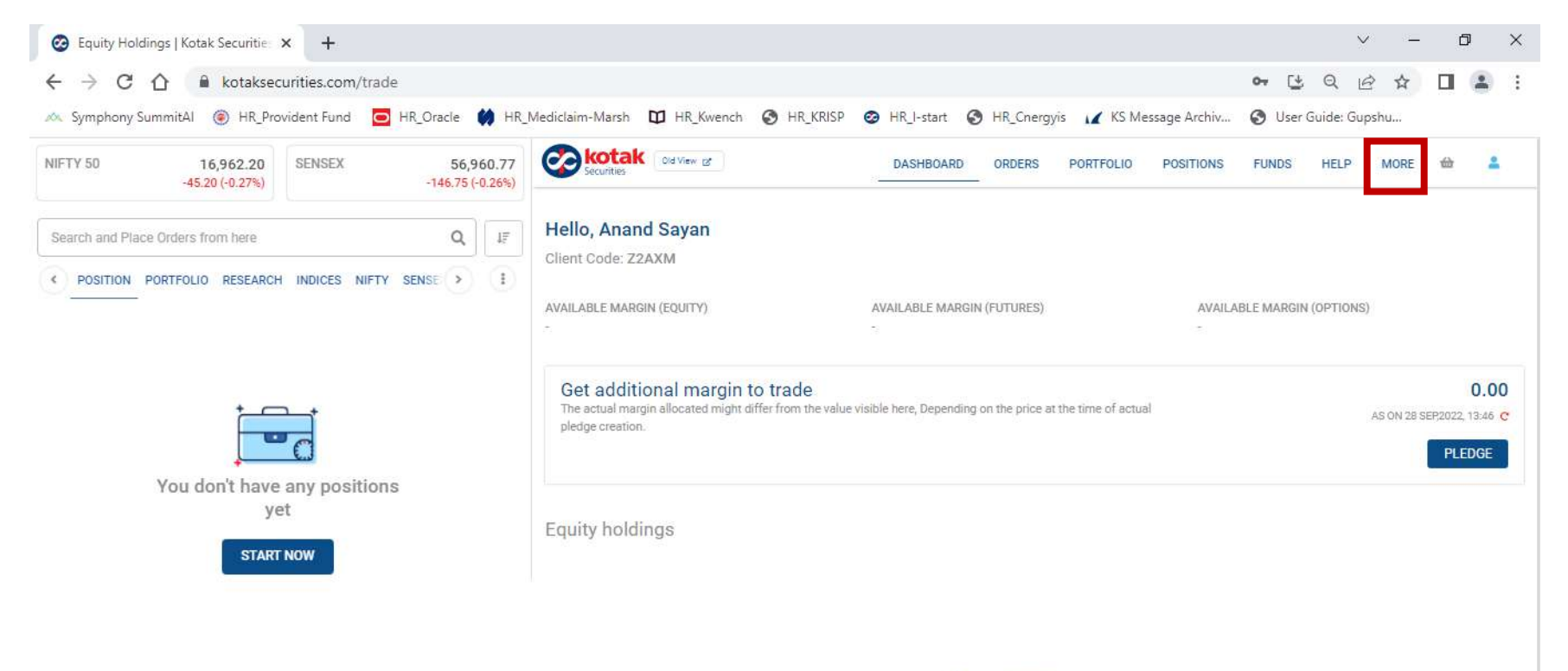

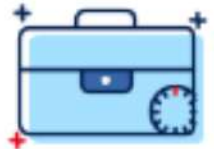

No boldinge in your portfolio

#### **Click on Mutual Funds:**

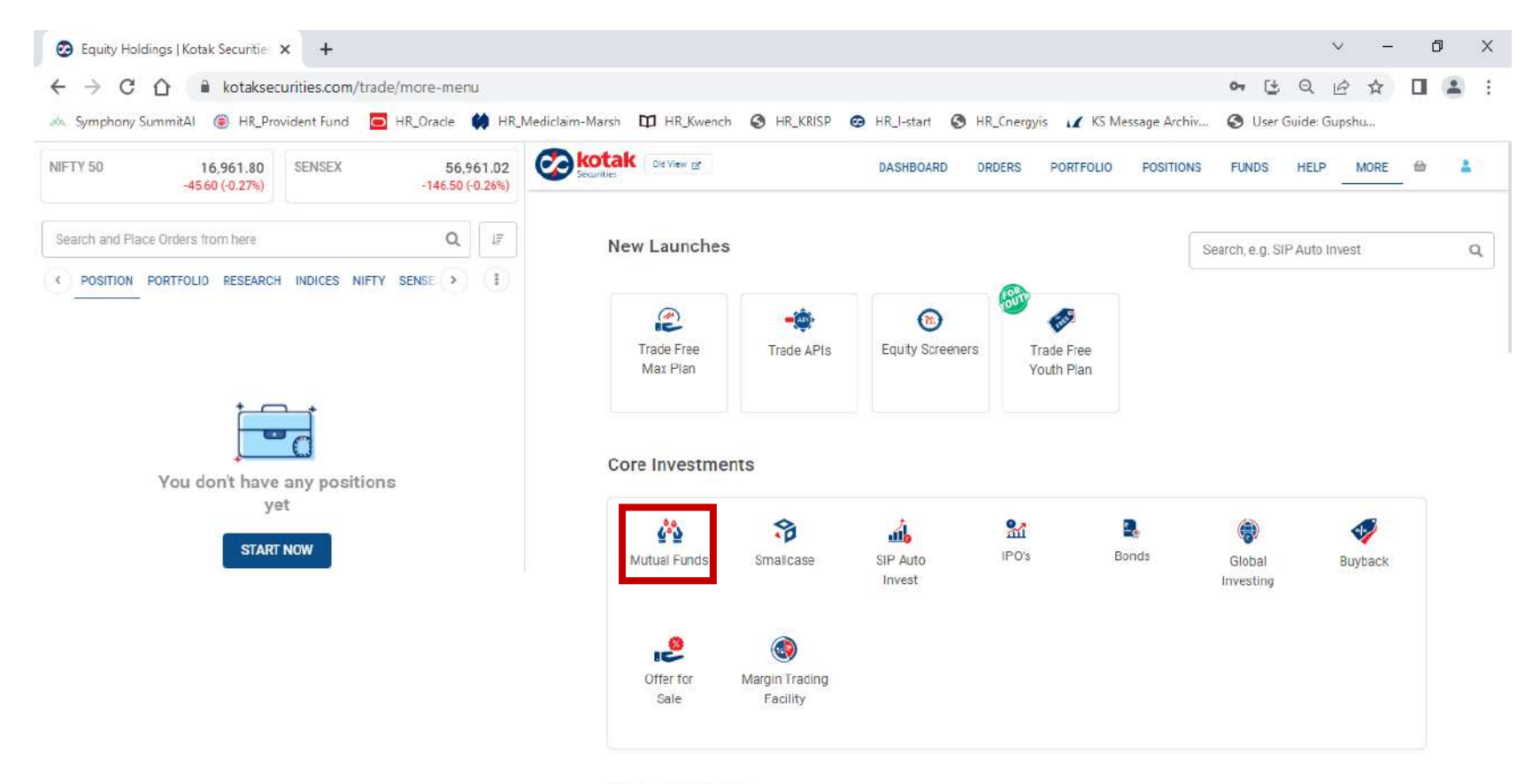

**Research & Invest** 

#### Click on User name on top right corner

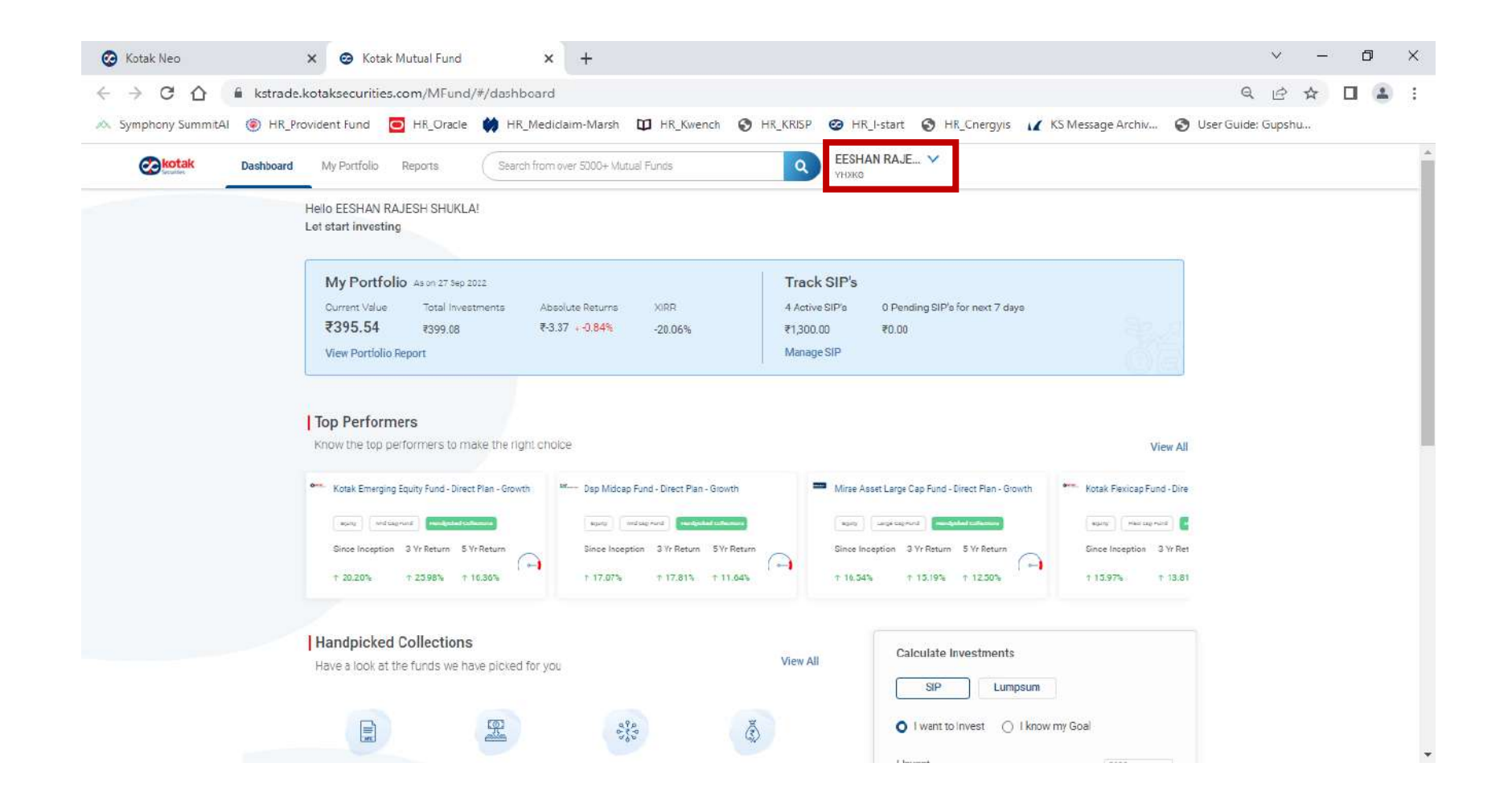

#### Same process as before

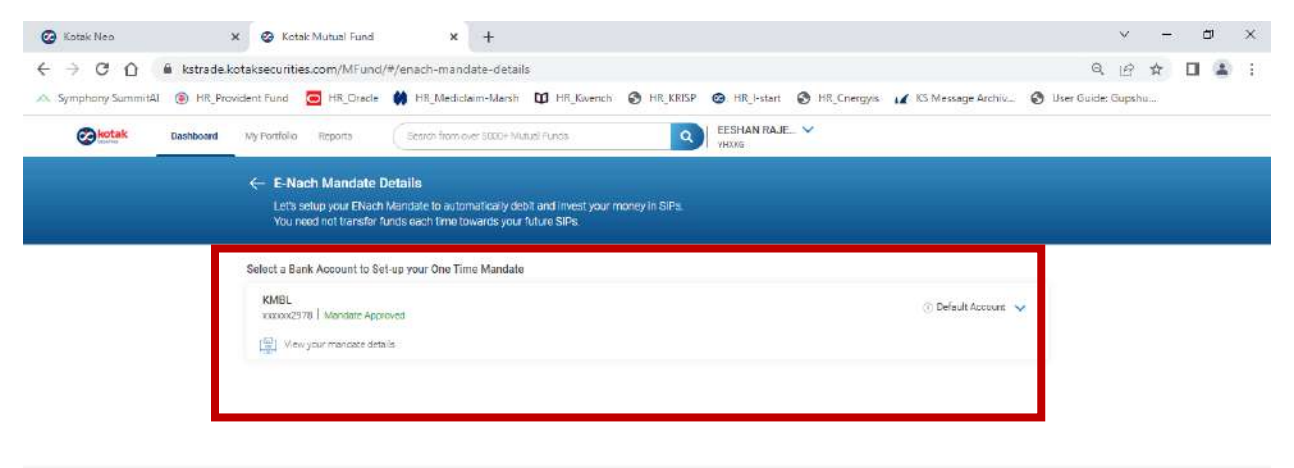

Terms and constituing/biostainners Kosak Secontiliss, Limited AMF-registered Minuta Fand Disarthamn